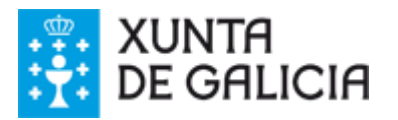

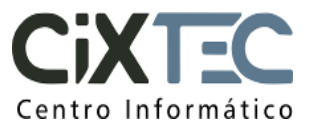

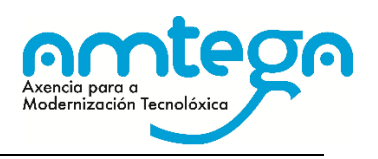

| Asunto:        | Procedemento de alta de entidades e usuarios |
|----------------|----------------------------------------------|
| Data:          | 10/07/2018                                   |
| Elaborado por: | CIXTEC                                       |

# SISTEMA DE LICITACIÓN ELECTRÓNICA DA XUNTA DE GALICIA (SILEX)

# Procedemento de alta de entidades e usuarios

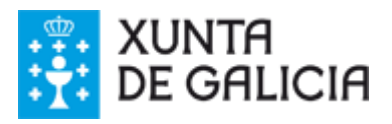

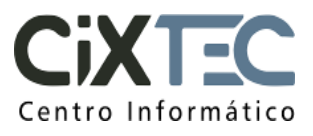

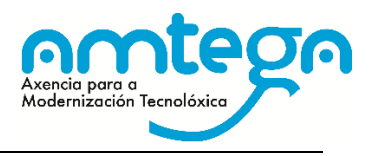

### ÍNDICE

| 1. | OBXECTO                                              | 3 |
|----|------------------------------------------------------|---|
| 2. | PROCEDEMENTO DE ALTA DE ENTIDADES E USUARIOS         | 4 |
|    | 2.1. ESTRUTURA ORGÁNICA                              | 4 |
|    | 2.2. USUARIOS                                        | 4 |
|    | 2.3. INSTRUCCIÓNS                                    | 5 |
|    | 2.4. EXEMPLO ENTIDADE                                | 5 |
| 3. | ENVÍO Á XUNTA DA DOCUMENTACIÓN DE SOLICITUDE DE ALTA | 6 |

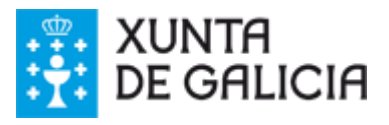

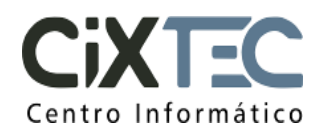

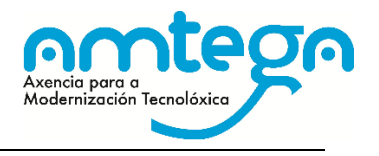

#### 1. OBXECTO

O día 9 de marzo de 2018 entra en vigor a Lei 9/2017, de 8 de novembro, de Contratos do Sector Público que traspón ao ordenamento xurídico español as Directivas do Parlamento Europeo e do Consello 2014/23/UE e 2014/24/UE, de 26 de febreiro de 2014. A dita lei, ten como novidade os procedementos súper simplificados que teñen que licitarse empregando medios electrónicos.

Para dar cobertura a esta necesidade a Xunta de Galicia pon a disposición das entidades o Sistema de Licitación Electrónica (SILEX). A continuación explícase como solicitar a alta das entidades e dos usuarios no dito sistema SILEX.

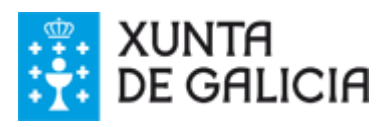

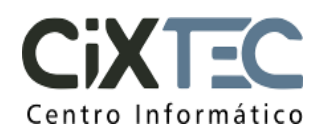

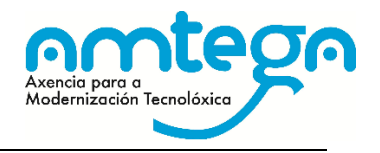

#### 2. PROCEDEMENTO DE ALTA DE ENTIDADES E USUARIOS

A cada entidade facilítaselle unha Folla de cálculo na que se inclúen dúas follas, unha para facilitar os datos da entidade e a outra para dar de alta os usuarios.

O encargado de recompilar a información dos usuarios que accederán ao sistema está obrigado a facilitar a cada usuario a "Información sobre Protección de Datos" que se recolle no documento "CIXTEC – Cláusula informativa RGPD".

Nos seguintes apartados explícase a información que se ten que cubrir en cada unha das follas da Folla de cálculo.

#### 2.1. ESTRUTURA ORGÁNICA

Na primeira folla especificaranse os datos da entidade e a estrutura orgánica que se vai dar de alta no SILEX. Os datos que hai que proporcionar son os seguintes:

- Entidade: Nome da entidade.
- NIF: NIF da entidade.
- Enderezo: Enderezo completo de contacto.
- Localidade
- Código Postal
- Provincia

Especificaranse a continuación o órgano de contratación da entidade e as unidades tramitadoras dentro de cada órgano. Por unidade tramitadora entenderanse as distintas unidades que podan promover procedementos abertos súper simplificados.

#### 2.2. USUARIOS

Para axilizar a alta de usuarios no sistema SILEX, en vez de enviar cada usuario un formulario cos seus permisos, a entidade cubrirá a folla Usuarios con tódolos datos que se precisan. Por un lado pediranse os datos do órgano e unidade de contratación sobre a que ten permisos o usuario e os datos do traballador. A continuación detállase a información que se solicita:

- Ámbito de Actuación: Indica os datos dos órganos e das unidades tramitadoras nas que o usuario poderá crear e consultar expedientes de contratación.
  - Órgano de Contratación: Nome do órgano de contratación. <u>No caso de ter varios órganos de</u> <u>contratación</u>, se o usuario tramita expedientes de tódolos órganos de contratación, este campo debe quedar en branco.
  - Unidade de Contratación: Nome da Unidade que inicia o expediente. <u>No caso de ter varias unidades</u> <u>de contratación</u>, se o usuario tramita expedientes de tódalas unidades de contratación, este campo debe quedar en branco.
  - Datos do traballador: Deberanse indicar os datos do posto de traballo que ocupa o usuario e os seus datos persoais.
    - NIF
    - Nome
    - Primeiro apelido
    - Segundo apelido
    - IP: Indicarase a IP do ordenador dende o que se vai a conectar o usuario.
    - Teléfono: Número de teléfono do traballador.

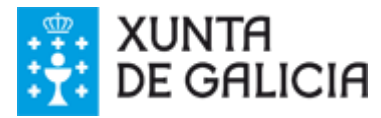

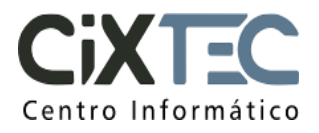

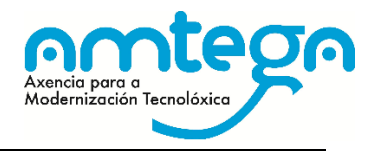

• Enderezo electrónico. Enviarase aviso a este enderezo indicando a alta do usuario e o xeito no que debe proceder para acceder a SILEX.

#### 2.3. INSTRUCCIÓNS

Explícase a información que se debe cumprimentar en cada dato solicitado e indícase como se debe presentar a solicitude de alta.

#### 2.4. EXEMPLO ENTIDADE

Exemplo sobre como cubrir as follas de cálculo para unha entidade.

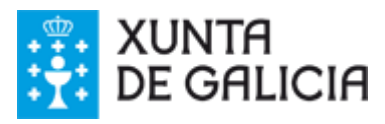

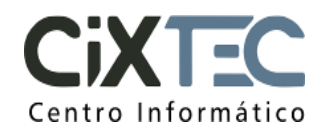

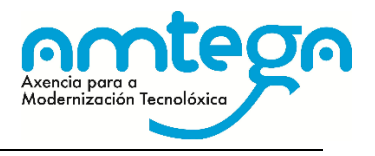

## 3. ENVÍO Á XUNTA DA DOCUMENTACIÓN DE SOLICITUDE DE ALTA

Unha vez cumprimentada a "Folla de cálculo de alta de usuarios" e asinada polo Alcalde ou Presidente da Entidade Local, dixitalmente ou ben en papel e escaneada, deberá de ser remitida ao enderezo de correo electrónico <u>cau-periferico@xunta.gal</u>. Para calquera dúbida o teléfono de atención a usuarios é o 881 995 300.